# METODOLOGIA PER REALITZAR LA VALIDACIÓ GRÀFICA ALTERNATIVA

### **1.- DESCARREGAR DEL CADASTRE EL DXF DE LES PARCEL·LES INICIALS**

https://www1.sedecatastro.gob.es/CYCBienInmueble/OVCBusqueda.aspx

| da                     |                                                                                                    |                                                                   |                                                    |                 |                     |
|------------------------|----------------------------------------------------------------------------------------------------|-------------------------------------------------------------------|----------------------------------------------------|-----------------|---------------------|
|                        | Sede Electrónica del Cato                                                                          | astro                                                             |                                                    |                 |                     |
| A 480 A                | Inicio/Desconectar                                                                                 |                                                                   |                                                    |                 |                     |
|                        |                                                                                                    |                                                                   |                                                    |                 |                     |
|                        | Consulta y certificación de Bien I                                                                 | Inmueble                                                          |                                                    |                 |                     |
|                        | Cartografía +                                                                                      | Cartografía Cataetral                                             |                                                    |                 |                     |
| <b>U</b> Basel         | Consulta Descriptiva y Gráfica                                                                     | CML eseguis par plantas                                           | (EVCC) fata da fashada                             |                 | Referencia catastra |
|                        | Imprimir Datos                                                                                     | Otres viseres entegrifies                                         |                                                    | K               | Localizació         |
| international distance |                                                                                                    | otros visores cartograneo                                         | 35                                                 |                 |                     |
|                        |                                                                                                    |                                                                   |                                                    |                 | Class               |
|                        |                                                                                                    |                                                                   |                                                    |                 | Uso principa        |
| 1000                   |                                                                                                    | PARCELA CATASTRAL                                                 |                                                    |                 |                     |
| 92.5                   |                                                                                                    |                                                                   |                                                    |                 |                     |
|                        |                                                                                                    |                                                                   |                                                    |                 |                     |
|                        |                                                                                                    |                                                                   |                                                    |                 |                     |
|                        |                                                                                                    |                                                                   |                                                    |                 |                     |
| 1 N                    |                                                                                                    |                                                                   |                                                    |                 |                     |
|                        |                                                                                                    |                                                                   |                                                    |                 |                     |
| *                      |                                                                                                    |                                                                   |                                                    |                 |                     |
| - <b>1</b>             | Sede Electrónica del Cato                                                                          | astro                                                             |                                                    |                 |                     |
| A460 A                 | Inicio/Desconectar                                                                                 |                                                                   |                                                    |                 |                     |
|                        | _                                                                                                  |                                                                   |                                                    |                 |                     |
|                        | Consulta y certificación de Bien I                                                                 | Inmueble                                                          |                                                    |                 |                     |
| 1.1.1                  | Cartografía +                                                                                      | Cartografia Catastral                                             |                                                    |                 |                     |
| 120                    | Consulta Descriptiva y Gráfica                                                                     | GML croquis por plantas                                           | (EVCC) foto de fachada                             |                 | Referencia catastr  |
|                        | Imprimir Datos                                                                                     | Grie, croquis por plantas                                         | (TXCC), foto de facilidad                          |                 | Localizació         |
|                        |                                                                                                    | -                                                                 |                                                    | ~               | Clar                |
|                        |                                                                                                    | daily                                                             | reoria 🜆 📑                                         | ReCAPTCHA"      | Uso princip         |
|                        |                                                                                                    | Introduzca el texto de                                            | la imagen                                          |                 |                     |
| Sec.                   |                                                                                                    | Acceder                                                           | la magen.                                          |                 |                     |
|                        |                                                                                                    | Acceder                                                           |                                                    |                 |                     |
| Charles of the         |                                                                                                    | Otros visores cartográfico                                        | os                                                 |                 |                     |
|                        |                                                                                                    | $\land$ $I$                                                       |                                                    |                 |                     |
|                        |                                                                                                    |                                                                   |                                                    |                 |                     |
| ***                    | Rede Brechtelen del Referie                                                                        |                                                                   |                                                    |                 |                     |
| 101 - Inic             | sede Electronica del Catastro                                                                      |                                                                   |                                                    |                 | _                   |
| 17.1 m                 | ML, croquis por plantas (FXCC), foto de faci                                                       | hada                                                              |                                                    |                 |                     |
| R                      | teferencia Catastral: 08112A001000010000                                                           | QQ                                                                |                                                    |                 |                     |
| Transfer I             | Croquis                                                                                            |                                                                   |                                                    |                 |                     |
| regiling -             | Planta general                                                                                     |                                                                   | Por Plantas                                        |                 |                     |
| 100                    | FXCC de planta general                                                                             |                                                                   | FXCC por plantas                                   |                 |                     |
|                        | FXCC con colindantes                                                                               |                                                                   | PDF de FXCC                                        |                 |                     |
|                        | Descargar KML                                                                                      | <b>C</b>                                                          | Descargar KML de planta                            |                 |                     |
| 010                    | nformación mostrada en el PDF del FXCC                                                             | -                                                                 |                                                    |                 |                     |
| 1                      | - Foto de fachada                                                                                  |                                                                   |                                                    |                 |                     |
|                        | Une false de fachade                                                                               |                                                                   |                                                    |                 |                     |
| ×8                     | ver foco de fachada                                                                                |                                                                   |                                                    |                 |                     |
| and the second         | « Geometría de la parcela en formato GML                                                           |                                                                   |                                                    |                 |                     |
|                        | disametría de la narcela                                                                           |                                                                   |                                                    |                 |                     |
|                        | AVISO IMPORTANTEI Modificación en el formato d                                                     | lel fichero GML INSPIRE de parcela c                              | catastral incluido en las certificaciones descript | ivas y gráficas |                     |
|                        | seccionión del formato GML de la parecia estactor                                                  | al                                                                |                                                    |                 |                     |
|                        | escription de formato della parcela catastra                                                       | n an an an an an an an an an an an an an                          | de addes de setter er souleire d'addes             |                 |                     |
|                        | El servicio de "Validación Gráfica Alternativa" (<br>geometría de las parcelas mediante el formato | ver ayuda) espera que la representad<br>GML de parcela catastral. | cion gratica alternativa se suministre describle   | ndo la          |                     |
| Sec. 1                 |                                                                                                    |                                                                   |                                                    |                 |                     |
| 113                    |                                                                                                    |                                                                   |                                                    |                 |                     |
| A State                |                                                                                                    |                                                                   |                                                    | Volver          |                     |

# 2.- REALITZAR LA MODIFICACIÓ GRÀFICA DE LES PARCEL·LES

**<u>Consideracions</u>**: a.- Mantenir el perímetre exterior de les parcel·les inicials

b.- La superfície de les parcel·les finals ha de coincidir amb el de les parcel·les inicials.

### **3.- LLISTAR LES COORDENADES XY DE LES PARCEL·LES FINALS**

### 3.1.- Autocad: Funció LIST

| 📐 📄 🗁 🗄 寻 📐 - 🖨                                                                                                    | 🕤 🕤 🗁 🔹 💮 Dibujo y anotación                                                                                                    | n 🔻 🗔 🐎 🔻                                                                                                    |                                                                                                    |                                                                                        | AutoC                                         |
|----------------------------------------------------------------------------------------------------|----------------------------------------------------------------------------------------------------|----------------------------------------------------------------------------------------------------|----------------------------------------------------------------------------------------------------|----------------------------------------------------------------------------------------|-----------------------------------------------|
| Inicio Insertar Anotar                                                                                                    | r Presentación Paramétrico                                                                                                    | Vista Administrar Sali                                                                                                    | da Módulos de ම                                                                                                    | tensión En línea                                                                       | <b>•</b> •                                    |
| Línea Polilínea Círculo Arco                                                                                                    | □ •                                                                                                    | -/ Recortar • 🖌                                                                                                    | file 2 1 1 1 1 1 1 1 1 1 1 1 1 1 1 1 1 1 1                                                                                   | <i>Ē, Ē, ⊊ ∽</i> g<br>guardado •                                                       | A ⊢ Lin<br>Texto ⊄ <sup>O Dire</sup><br>⊡ Tab |
| Dibujo 👻                                                                                                    | Modif                                                                                                    | ficar 🔻                                                                                                    | Cap                                                                                                    | as 🔻                                                                                   | Anotación                                     |
| Propiedades                                                                                                    | [-][Su 🔚 Ventana de texto de Auto<br>Edición                                                                                                    | oCAD - 08112A00100001.dxf                                                                                                    |                                                                                                    | - 0                                                                                    | ×                                             |
| General     ▲       Color     □     PorCapa       Capa     0       Tipo de l     —       Escala d     10000       Grosor d     —       Transpar     PorCa       Altura d     0.0000       Visualización 3D     ▲       Material     Porcapa       Visualiza     Proyecta y re | Designe objetos:<br>Idem<br>Abrir<br>Anchura constante<br>érea 5:<br>longitud<br>en el punto<br>en el punto<br>en el punto<br>en el punto<br>en el punto | LYLINE Capa: "PG-LP"<br>Espacio: Espacio m<br>tificador = 7a<br>0.00000<br>3199.0219<br>930.9243<br>X=398426.8640 Y=462<br>X=398415.9800 Y=462<br>X=398415.9800 Y=462<br>X=398370.4355 Y=462 | odelo<br>0110.9990 Z=<br>0116.8745 Z=<br>0133.3945 Z=<br>0227.3750 Z=<br>0278.5155 Z=                                        | 0.0000<br>0.0000<br>0.0000<br>0.0000<br>0.0000<br>0.0000                               |                                               |
| Estilo de trazado  Estilo de PorColor Tabla de Ninguno Tabla de No está disp Ver Varios                                                                                                    | en el punto<br>en el punto<br>en el punto<br>en el punto<br>en el punto<br>en el punto<br>en el punto<br>en el punto                                     | X=398322.9970 Y=462<br>X=398317.9760 Y=462<br>X=398347.9280 Y=462<br>X=398438.0205 Y=462<br>X=398595.7280 Y=462<br>X=398596.3180 Y=462<br>X=398600.5575 Y=462                                | 0330.5255 Z=<br>0340.5955 Z=<br>0343.7750 Z=<br>0353.3375 Z=<br>0370.0775 Z=<br>0368.6635 Z=<br>0352.8035 Z=<br>0339.6835 Z= | 0.0000<br>0.0000<br>0.0000<br>0.0000<br>0.0000<br>0.0000<br>0.0000<br>0.0000<br>0.0000 |                                               |
| Escala d 1:1<br>Icono de Sí                                                                                                    | Puise INTRO para conti                                                                                                    | nuar:                                                                                                    |                                                                                                    |                                                                                        |                                               |

Consideracions: a.- Assegurar-se que el límit és una polilínia

b.- Que siguin parcel·les contigües, és a dir que no estiguin separades per camins, torrents, o altres.

# **3.2.-** Copiar les coordenades en un arxiu de EXCEL

| X   | 🚽 🄊 • (° - 🖨 🚞       | i 🗋 I 🖛     |            |                |      |           |         |             |
|-----|----------------------|-------------|------------|----------------|------|-----------|---------|-------------|
| Arc | hivo Inicio Inse     | rtar Diseño | de página  | Fórmulas       | Dat  | os Revisa | r Vista | Compl       |
| ľ   | 🖣 🔏 Cortar           | Calibri     | * 11       | · A A          | = =  | ; ≫,.     | Ajust   | ar texto    |
| Peg | jar 🍼 Copiar formato | NKS         | r 🔛 🔻      | 🏷 - <u>A</u> - | ≣≣   |           | Com     | binar y cer |
|     | Portapapeles 12      |             | Fuente     | Fai            |      | Alir      | neación |             |
|     | G31 ·                | t () -      | *          |                |      |           |         |             |
|     |                      | А           |            |                |      | В         | С       |             |
| 1   | en el punto X=       | 398426.8640 | Y=4620110. | 9990 Z= 0      | 0000 |           |         |             |
| 2   | en el punto X=       | 398423.9855 | Y=4620116. | 8745 Z= 0      | 0000 |           |         |             |
| 3   | en el punto X=       | 398415.9800 | Y=4620133. | 3945 Z= 0      | 0000 |           |         |             |
| 4   | en el punto X=       | 398370.4365 | Y=4620227. | 3750 Z= 0      | 0000 |           |         |             |
| 5   | en el punto X=       | 398347.3370 | Y=4620278. | 5155 Z= 0      | 0000 |           |         |             |
| 6   | en el punto X=       | 398322.9970 | Y=4620330. | 5255 Z= 0      | 0000 |           |         |             |
| 7   | en el punto X=       | 398317.9760 | Y=4620340. | 5955 Z= 0      | 0000 |           |         |             |
| 8   | en el punto X=       | 398347.9280 | Y=4620343. | 7750 Z= 0      | 0000 |           |         |             |
| 9   | en el punto X=       | 398438.0205 | Y=4620353. | 3375 Z= 0      | 0000 |           |         |             |
| 10  | en el punto X=       | 398595.7280 | Y=4620370. | 0775 Z= 0      | 0000 |           |         |             |
| 11  | en el punto X=       | 398596.3180 | Y=4620368. | 6635 Z= 0      | 0000 |           |         |             |
| 12  | en el punto X=       | 398604.0280 | Y=4620352. | 8035 Z= 0      | 0000 |           |         |             |
| 13  | en el punto X=       | 398600.5575 | Y=4620339. | 6835 Z= 0      | 0000 |           |         |             |
| 14  |                      |             |            |                |      |           |         |             |
| 15  |                      |             |            |                |      |           |         |             |
| 16  |                      |             |            |                |      |           |         |             |
| 17  |                      |             |            |                |      |           |         |             |
| 18  |                      |             |            |                |      |           |         |             |

## 3.3- Donar a les coordenades el format necessari pel GML.

Han de quedar en amb la següent seqüència: XespaiYespaiXespaiY....

| 775 Z= 0.0              | 000              |               |                       |                         |          |          |
|-------------------------|------------------|---------------|-----------------------|-------------------------|----------|----------|
| 5: Buscaryr             | eemplazar        |               |                       |                         | ?        | $\times$ |
| D:<br>B: <u>B</u> uscar | <u>R</u> eemplaz | ar            |                       |                         |          |          |
| B <u>u</u> scar:        |                  | en el punto X | =                     |                         |          | $\sim$   |
| Reemplaz                | ar con:          |               |                       |                         |          | $\sim$   |
| -                       |                  |               |                       |                         | Opciones | >>       |
| Reemplaz                | ar <u>t</u> odos | Reemplazar    | Buscar t <u>o</u> dos | Buscar <u>s</u> iguient | e Cer    | rar      |
|                         |                  |               |                       |                         |          |          |

#### Excel: Funció REMPLAZAR

| Z= 0.0000       |                     |                       |                |          |          |
|-----------------|---------------------|-----------------------|----------------|----------|----------|
| Buscar y reempl | azar                |                       |                | ?        | $\times$ |
| Buscar Reen     | nplazar             |                       |                |          |          |
| Buscar:         | Y=                  |                       |                |          | $\sim$   |
| Reemplazar con  |                     |                       |                |          | $\sim$   |
|                 |                     |                       |                | Opciones | >>       |
| Reemplazar todo | Ree <u>m</u> plazar | Buscar t <u>o</u> dos | Buscar siguien | te Cer   | rar      |
|                 |                     |                       |                |          |          |

| 75<br>35 | Buscar y n                        | eemplaz          | ar         |                       |                | ?                 | ×      |  |  |  |  |  |
|----------|-----------------------------------|------------------|------------|-----------------------|----------------|-------------------|--------|--|--|--|--|--|
| 35<br>35 | <u>B</u> uscar <u>R</u> eemplazar |                  |            |                       |                |                   |        |  |  |  |  |  |
| _        | Buscar:                           |                  | Z= 0.0000  |                       |                |                   | $\sim$ |  |  |  |  |  |
| _        | Reemplaz                          | ar con:          |            |                       |                |                   | $\sim$ |  |  |  |  |  |
|          | Reemplaz                          | ar <u>t</u> odos | Reemplazar | Buscar t <u>o</u> dos | Buscar siguier | O <u>p</u> ciones | >>     |  |  |  |  |  |

| X   | 🛃 🍠 🗸 🖓 🚽 🚔              | 🗋   🖛   |                     |           |                             |         |        |  |  |  |  |  |
|-----|--------------------------|---------|---------------------|-----------|-----------------------------|---------|--------|--|--|--|--|--|
| Arc | hivo Inicio Inser        | rtar D  | iseño de página     | Fórmulas  | Datos                       | Revisar | Vista  |  |  |  |  |  |
| Pe  | ar<br>gar<br>gar<br>gar  | Calibri | • 11<br><u>\$</u> • | · A A · A | = = <mark>.</mark><br>E = 3 |         | Ajusta |  |  |  |  |  |
|     | Portapapeles 🕞           |         | Fuente              | G.        |                             | Aline   | ación  |  |  |  |  |  |
|     | D27 •                    | • (=    | f <sub>x</sub>      |           |                             |         |        |  |  |  |  |  |
|     |                          |         | Α                   |           |                             | В       | С      |  |  |  |  |  |
| 1   | 398426.8640 4620110      | .9990   |                     |           |                             |         |        |  |  |  |  |  |
| 2   | 398423.9855 4620116.8745 |         |                     |           |                             |         |        |  |  |  |  |  |
| 3   | 398415.9800 4620133      | 3.3945  |                     |           |                             |         |        |  |  |  |  |  |
| 4   | 398370.4365 4620227      | 7.3750  |                     |           |                             |         |        |  |  |  |  |  |
| 5   | 398347.3370 4620278      | 3.5155  |                     |           |                             |         |        |  |  |  |  |  |
| 6   | 398322.9970 4620330      | ).5255  |                     |           |                             |         |        |  |  |  |  |  |
| 7   | 398317.9760 4620340      | .5955   |                     |           |                             |         |        |  |  |  |  |  |
| 8   | 398347.9280 4620343      | 3.7750  |                     |           |                             |         |        |  |  |  |  |  |
| 9   | 398438.0205 4620353      | 3.3375  |                     |           |                             |         |        |  |  |  |  |  |
| 10  | 398595.7280 4620370      | 0.0775  |                     |           |                             |         |        |  |  |  |  |  |
| 11  | 398596.3180 4620368      | 8.6635  |                     |           |                             |         |        |  |  |  |  |  |
| 12  | 398604.0280 4620352      | 2.8035  |                     |           |                             |         |        |  |  |  |  |  |
| 13  | 398600.5575 4620339      | 9.6835  |                     |           |                             |         |        |  |  |  |  |  |
| 14  |                          |         |                     |           |                             |         |        |  |  |  |  |  |
| 15  |                          |         |                     |           |                             |         |        |  |  |  |  |  |

### <u>Consideracions</u>: a.- Assegurar-se que el primer i l'últim punt és el mateix

Per posar totes les coordenades en una fila tenim vàries opcions, entre elles les següents:

- a.- Copiar els valors en un word i fer-ho manual.
- b.- Funció CONCATENAR de l'excel. Inconvenient: Ho has de fer casella a casella.

| n |   |                          |     |   |
|---|---|--------------------------|-----|---|
|   |   | А                        | В   | С |
|   | 1 | 398426.8640 4620110.9990 | =A1 |   |
|   | 2 | 398423.9855 4620116.8745 |     |   |
|   | 3 | 398415.9800 4620133.3945 |     |   |
|   | 4 | 398370.4365 4620227.3750 |     |   |
|   | 5 | 398347.3370 4620278.5155 |     |   |
|   | 6 | 398322.9970 4620330.5255 |     |   |
|   |   |                          |     |   |

c.- Fórmula matemàtica de l'Excel:

|   | А                        | В                                 | С            |  |
|---|--------------------------|-----------------------------------|--------------|--|
| 1 | 398426.8640 4620110.9990 | 398426.8640                       | 4620110.9990 |  |
| 2 | 398423.9855 4620116.8745 | = <mark>B1&amp;" "&amp;</mark> A2 |              |  |
| 3 | 398415.9800 4620133.3945 |                                   |              |  |
| 4 | 398370.4365 4620227.3750 |                                   |              |  |
| 5 | 398347.3370 4620278.5155 |                                   |              |  |
| 6 | 398322.9970 4620330.5255 |                                   |              |  |
|   |                          |                                   |              |  |

| X   | 🛃 🍠 • (° - 🖓 💕 )             | )   <del>-</del> |               |           |            |              |           |                 |          |          |         |         |           |              | Libro       | 1 - Microsoft | Excel    |              |         |               |          |
|-----|------------------------------|------------------|---------------|-----------|------------|--------------|-----------|-----------------|----------|----------|---------|---------|-----------|--------------|-------------|---------------|----------|--------------|---------|---------------|----------|
| Arc | hivo Inicio Inserta          | r                | Diseño de pág | gina Fó   | rmula      | s Datos      | Revisar   | Vista Comp      | plemento |          | Acrobat |         |           |              |             |               |          |              |         |               |          |
| ľ   | Cortar                       | Calib            | i v           | 11 × A    | A          | = = =        | \$\$/···  | 📑 Ajustar texto |          | Gene     | eral    |         | ٣         | ≤g           |             | Normal        |          | Buena        |         | Incorrecto    | Net      |
| Peg | ar<br>9ar - I Copiar formato | И.               | K <u>s</u> -  | • 👌 •     | <u>A</u> - |              | ŧ≡ ŧ≡     | Combinar y ce   | entrar 👻 | <b>9</b> | ~ % 00  | 00 58   | 00<br>* 0 | Formato      | Dar formato | Celda de      | co       | Celda vincu  | <u></u> | Entrada       | Not      |
|     | Portapapeles 5               |                  | Fuente        |           | G.         |              | Alinea    | ción            | 5        |          | Númer   | 0       | E.        |              |             |               |          |              | Estilo: | s             |          |
|     | C18 -                        |                  | $f_{x}$       |           |            |              |           |                 |          |          |         |         |           |              |             |               |          |              |         |               |          |
|     | А                            |                  | В             | С         |            | D            | E         | F               | G        |          | H       | н       |           | 1            | J           | K             | L        | Ν            | Л       | N             | 0        |
| 1   | 398426.8640 4620110.9        | 990              | 398426.8640   | 4620110.9 | 990        |              |           |                 |          |          |         |         |           |              |             |               |          |              |         |               |          |
| 2   | 398423.9855 4620116.8        | 8745             | 398426.8640   | 4620110.9 | 990 3      | 398423.9855  | 4620116.8 | 745             |          |          |         |         |           |              |             |               |          |              |         |               |          |
| 3   | 398415.9800 4620133.3        | 945              | 398426.8640   | 4620110.9 | 990 3      | 398423.9855  | 4620116.8 | 745 398415.9800 | 4620133  | 3.3945   | 5       |         |           |              |             |               |          |              |         |               |          |
| 4   | 398370.4365 4620227.3        | 3750             | 398426.8640   | 4620110.9 | 990 3      | 398423.9855  | 4620116.8 | 745 398415.9800 | 4620133  | 3.3945   | 5 39837 | 0.4365  | 64620     | 0227.3750    |             |               |          |              |         |               |          |
| 5   | 398347.3370 4620278.5        | 5155             | 398426.8640   | 4620110.9 | 990 3      | 398423.9855  | 4620116.8 | 745 398415.9800 | 4620133  | 3.3945   | 5 39837 | 0.4365  | 64620     | 0227.3750 39 | 8347.3370 4 | 620278.5155   | 5        |              |         |               |          |
| 6   | 398322.9970 4620330.5        | 5255             | 398426.8640   | 4620110.9 | 990 3      | 398423.9855  | 4620116.8 | 745 398415.9800 | 4620133  | 3.3945   | 5 39837 | 0.4365  | 64620     | 0227.3750 39 | 8347.3370 4 | 620278.5155   | 5 398322 | 2.9970 46203 | 30.52   | 55            |          |
| 7   | 398317.9760 4620340.5        | 955              | 398426.8640   | 4620110.9 | 990 3      | 398423.98554 | 4620116.8 | 745 398415.9800 | 4620133  | 3.3945   | 5 39837 | 0.4365  | 64620     | 0227.3750 39 | 8347.3370 4 | 620278.5155   | 5 398322 | 2.9970 46203 | 30.52   | 55 398317.976 | 0 462034 |
| 8   | 398347.9280 4620343.         | 750              | 398426.8640   | 4620110.9 | 990 3      | 398423.9855  | 4620116.8 | 745 398415.9800 | 4620133  | 8.3945   | 5 39837 | 0.4365  | 64620     | 0227.3750 39 | 8347.3370 4 | 620278.5155   | 5 398322 | 2.9970 46203 | 30.52   | 55 398317.976 | 0 462034 |
| 9   | 398438.0205 4620353.3        | 375              | 398426.8640   | 4620110.9 | 990 3      | 398423.9855  | 4620116.8 | 745 398415.9800 | 4620133  | 3.3945   | 5 39837 | 0.4365  | 64620     | 0227.3750 39 | 8347.3370 4 | 620278.5155   | 5 398322 | 2.9970 46203 | 30.52   | 55 398317.976 | 0 462034 |
| 10  | 398595.7280 4620370.0        | 775              | 398426.8640   | 4620110.9 | 990 3      | 398423.9855  | 4620116.8 | 745 398415.9800 | 4620133  | 8.3945   | 5 39837 | 0.4365  | 64620     | 0227.3750 39 | 8347.3370 4 | 620278.5155   | 5 398322 | 2.9970 46203 | 30.52   | 55 398317.976 | 0 462034 |
| 11  | 398596.3180 4620368.6        | 635              | 398426.8640   | 4620110.9 | 990 3      | 398423.9855  | 4620116.8 | 745 398415.9800 | 4620133  | 3.3945   | 5 39837 | 70.4365 | 4620      | 0227.3750 39 | 8347.3370 4 | 620278.5155   | 5 398322 | 2.9970 46203 | 30.52   | 55 398317.976 | 0 462034 |
| 10  | 200004 0200 4020252 0        | 0005             | 200426-0646   | 4000110.0 |            |              | 1000110 0 | 745 200415 0000 | 4000100  |          | - 20027 | -       | ****      |              |             | C00070 F4FF   |          | 0070 40000   |         | FF 200247 076 | 0.460004 |

Finalment seleccionem la casella B de l'últim punt i fem un COPIAR i PEGAR VALORES a una altre casella.

#### **4.- FER EL FITXER GML**

#### 4.1.- Descarregar l'exemple explicatiu de la pàgina del cadastre

http://www.catastro.minhap.es/esp/CoordinacionCatastroRegistro.asp

#### Anar a : DOCUMENTACIÓN TÉCNICA

Formato informático GML de la parcel·la cadastral. Ejemplo explicativo

Documentación técnica

Formato informático GML de parcela catastral (Coordinación Catastro-Registro). Ejemplo explicativo (INSPIRE CP v4).

- Formato informático GML de edificio (Art. 202 Ley Hipotecaria). Ejemplo explicativo edificio, ejemplo explicativo edificio y piscina.
- Documentos y vídeos explicativos:
  - Distención de las coordenadas geográficas de los vértices de una parcela catastral.
    - · Vídeo acerca de georreferenciación
    - <u>Video</u> acerca de la obtención de información GML parcela catastral <u>Video</u> acerca de la obtención de información en la SEC
  - Baboración de la representación gráfica alternativa.
  - ·¿Qué es una representación gráfica alternativa?
    - · Instrucciones técnicas para la generación de una representación gráfica alternativa

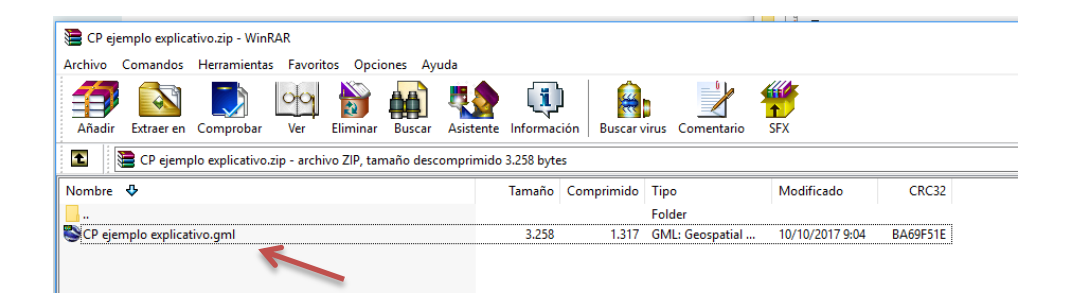

### 4.2.- Extreure l'arxiu GML del ZIP i obrir-lo com a bloc de notes

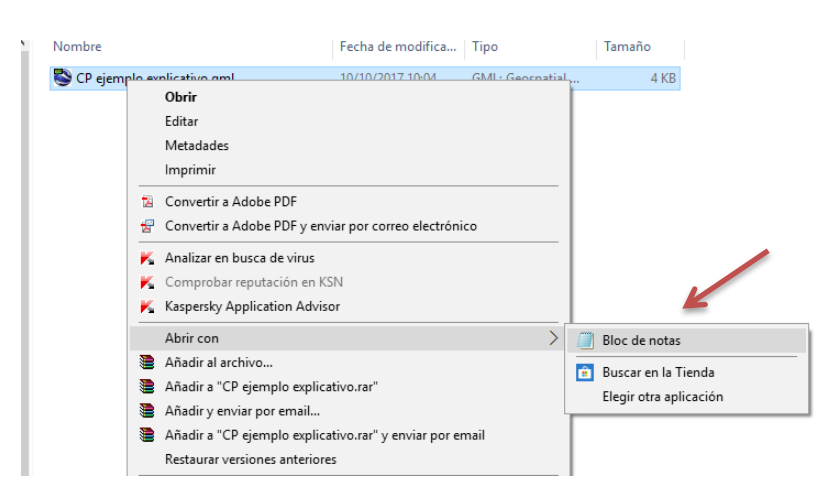

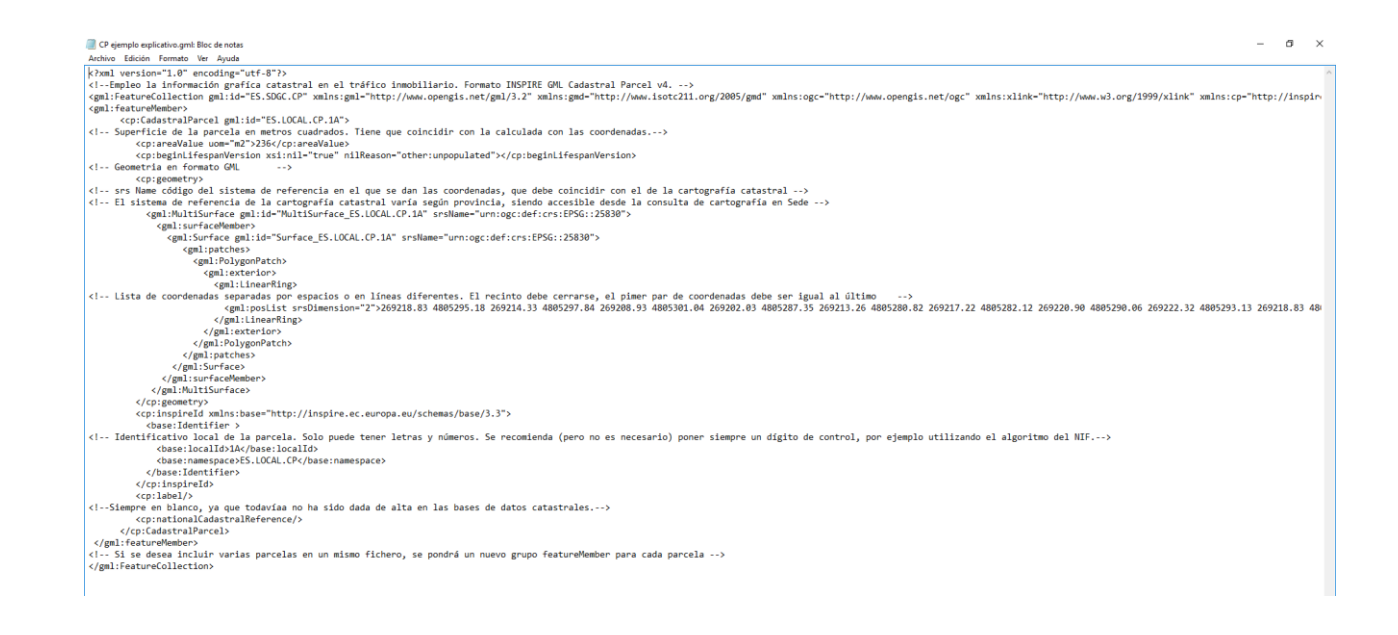

#### 4.3.- Adequar el GML descarregat

#### a.- Superfície

Expressada en m2 i sense decimals

Substituir 236 per la superfície de la parcel·la final que estem fent el GML

<cp:areaValue uom="m2>236</cp:areaValue>

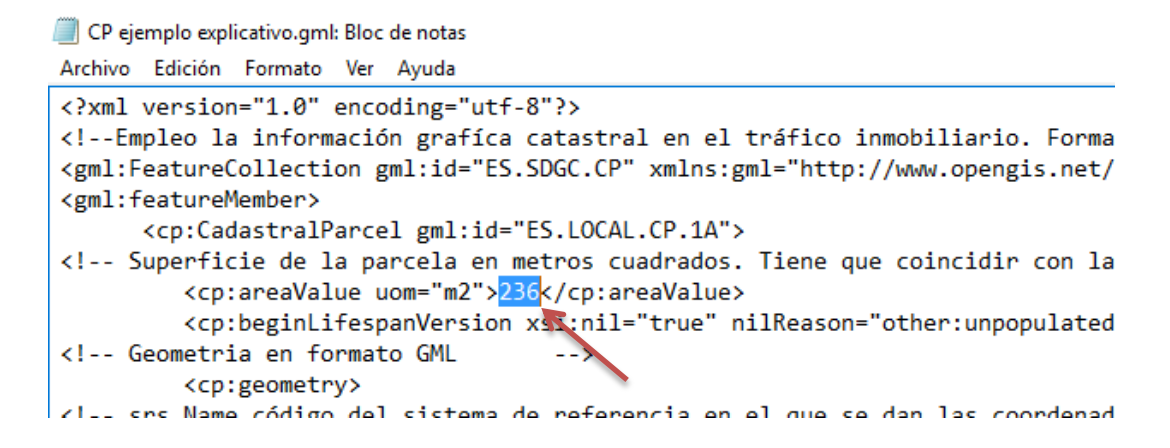

#### **b.** Coordenades

Substituir les coordenades que hi ha per les que hem preparat.

<gml:posList srsDimension="2">269218.83 4805295.18 269214.33 4805297.84
269208.93 4805301.04 269202.03 4805287.35 269213.26 4805280.82 269217.22
4805282.12 269220.90 4805290.06 269222.32 4805293.13 269218.83
4805295.18/gml:posList>

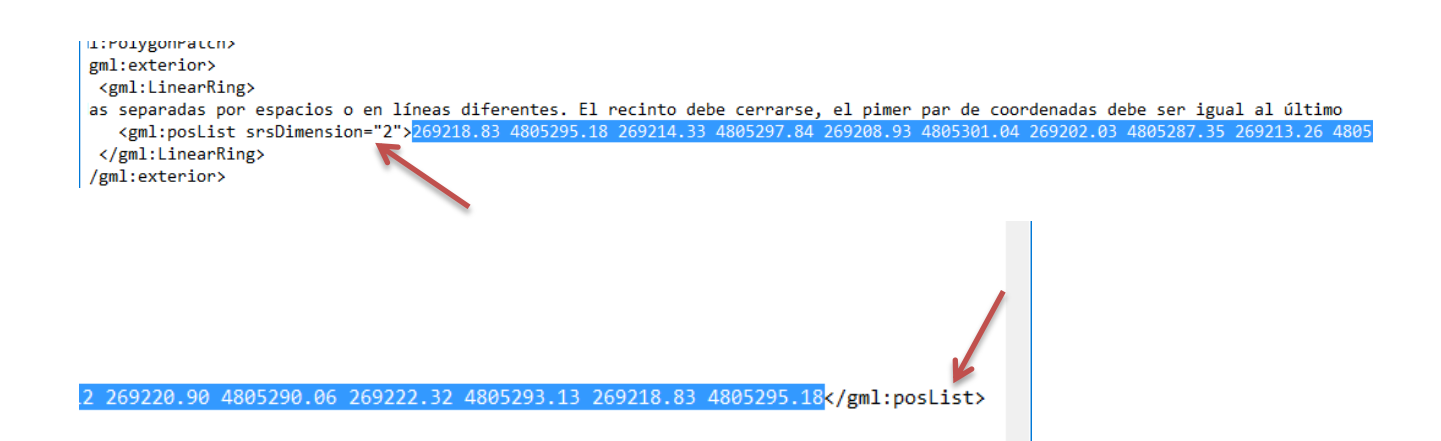

#### Si hi ha límit interior, cal afegir les coordenades:

- Copiar de <gml:exterior>.....fins a </gml:exterior>

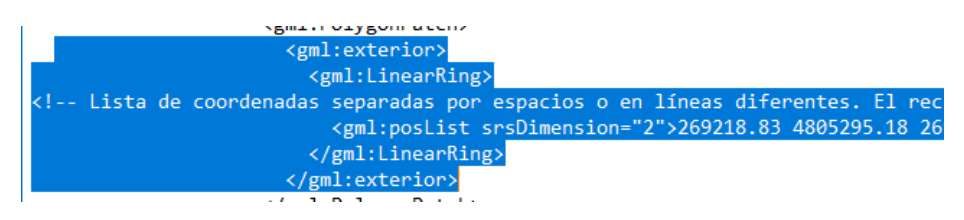

#### - Enganxar-lo a sota i canviar "exterior" per "interior"

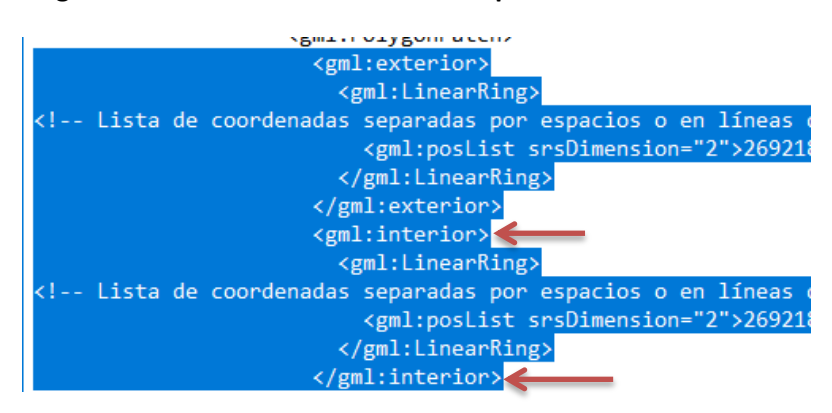

- Substituir les coordenades que hi ha per les que hem preparat del límit interior.

<u>Consideracions</u>: a.- Si el límit exterior gira en sentir horari, el límit interior ha de girar en sentit antihorari (o viceversa)

c.- Identificació de la parcel·la.

Ha de coincidir amb el número de la parcel·la que hagi de constar a les escriptures, amb caràcter previ a l'assignació d'una referència cadastral

Substituir A1 per l'identificació de la parcel·la

<base:localId>1A</base:localId>

```
<cp:inspireId xmlns:base="http://inspire.ec.euro
<base:Identifier >
<!-- Identificativo local de la parcela. Solo puede tene
<base:localId>14</base:localId>
<base:namespace>ES.LOCAL.CP</base:namespace
</base:Identifier>
```

d.- EPSG

Els dos últims dígits del EPSG fan referència al fus en el que ens trobem.

Substituir 30 per 31 (entre 28 i 31 segons zona geogràfica)

<gml:MultiSurfacegml:id="MultiSurface\_ES.LOCAL.CP.1A"srsName="urn:ogc:def:crs:EPSG::25830">

<gml:Surface gml:id="Surface\_ES.LOCAL.CP.1A" srsName="urn:ogc:def:crs:EPSG::25830">

| <pre>stema de referencia de la cartografía catastral varía según provincia, siendo accesible de de la<br/><gml:multisurface gml:id="MultiSurface_ES.LOCAL.CP.1A" srsname="urn:ogc:def:crs:EPSG::25830"><br/><gml:surfacemember><br/><gml:surface gml:id="Surface_ES.LOCAL.CP.1A" srsname="urn:ogc:def:crs:EPSG::25830"><br/><gml:patches></gml:patches></gml:surface></gml:surfacemember></gml:multisurface></pre> |
|----------------------------------------------------------------------------------------------------|
| <pre>stema de referencia de la cartografía catastral varía según provincia, siendo accesible desde la c <gml:multisurface gml:id="MultiSurface_ES.LOCAL.CP.1A" srsname="urn:ogc:def:crs:EPSG::25830"> <gml:surfacemember> <gml:surface gml:id="Surface_ES.LOCAL.CP.1A" srsname="urn:ogc:def:crs:EPSG::25830"> </gml:surface></gml:surfacemember></gml:multisurface></pre>                                          |
|                                                                                                    |

#### d.- Guardar com

#### Assegurar-se que a CODIFICACIÓN hi posa UTF-8

| Nombre:  | CP ejemplo explicativo.gml  | ·   |
|----------|-----------------------------|-----|
| Tipo:    | Documentos de texto (*.txt) | •   |
| carpetas | Codificación: UTF-8         | .:: |
|          |                             |     |

# 5.- FER LA VALIDACIÓ GRÀFICA ALTERNATIVA

# 5.1.- Accés

### http://www.sedecatastro.gob.es/

|                                                                                        | ca del Catastro 🔺 USUARIO REGISTRADO - |
|----------------------------------------------------------------------------------------|----------------------------------------|
| Bienvenido a la SEC, punto de acceso a los servicios electrónicos proporcionados por l | la Dirección General del Catastro      |
| Servicios de acceso libre                                                              |                                        |
| Consulta de Datos Catastrales. Referencia Catastral     Utilidades basadas en CSV      |                                        |

|            | Des                                                                                               | stac | ac |
|------------|---------------------------------------------------------------------------------------------------|------|----|
| sia        | VALIDACIÓN GRÁFICA ALTERNATIVA                                                                    | ×    | AS |
| nto        | Seleccione el tipo de autenticación:                                                              |      |    |
| a A<br>s c | Certificado electrónico de identificación o DNI electrónico<br>cl@ve Cl@ve PIN - Cl@ve permanente |      | LT |
| iC2        | Cerrar                                                                                            | · ]  |    |

# 5.2.- Dades administratives

\_\_\_\_

| cómo funciona este servicio?  |                     | ato Gine (Geographi |    |
|-------------------------------|---------------------|---------------------|----|
|                               | Datos               | Inserta             | RC |
| Datos generales               |                     |                     |    |
|                               |                     |                     |    |
|                               |                     |                     |    |
| Apeilidos y nombre :          | en estantas 🔍 cí 📄  | NO                  |    |
| Intervención como tecnico co  | ompetente: • SI •   | NO                  |    |
| Datos del técnico             |                     |                     |    |
| [                             |                     |                     |    |
| Titulación:                   |                     | *                   |    |
| Universidad:                  |                     | *                   |    |
| Colegio profesional:          |                     |                     | *  |
| Número colegiado:             | *                   |                     |    |
| Colicitanto                   |                     |                     |    |
| Solicitante                   |                     |                     |    |
| NIF: *                        |                     |                     |    |
| Apellidos y nombre :          |                     |                     | *  |
| Fecha solicitud del trabajo:  | *                   |                     |    |
|                               |                     |                     |    |
| Especificaciones de trabajo ( | profesional —       |                     |    |
| Realizado sobre cartografía c | atastral: 🖲 SÍ 🛛 NO | )                   |    |
| Escala: 1/ *                  |                     |                     |    |
| Precisión del trabajo:        | metros *            |                     |    |
| Fecha de realización:         | *                   |                     |    |
| Descripción:                  |                     |                     |    |
| -                             |                     |                     |    |

## 5.3.- Parcel·les cadastrals afectades

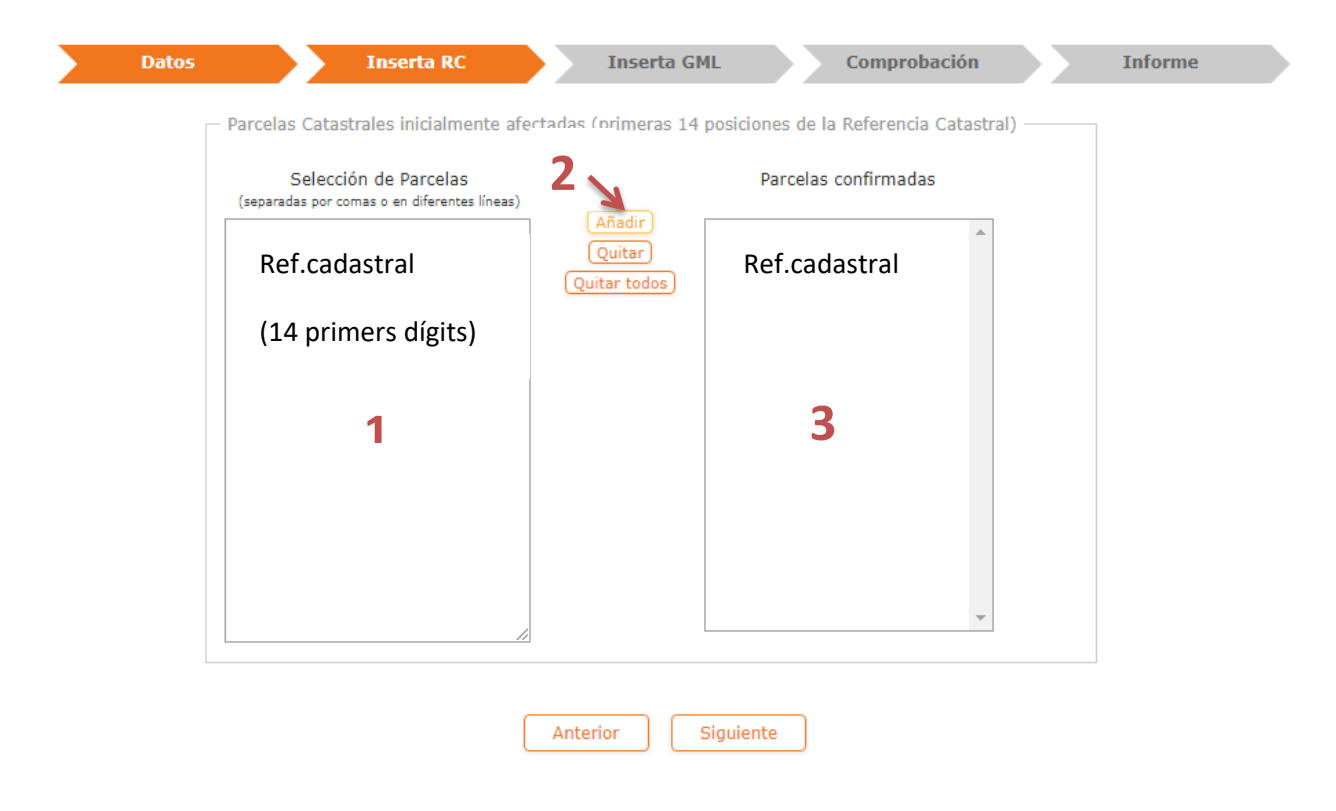

# 5.4.- Aportar els fitxers GML

|                                                                                                    | Comprobación Informe                                                                                                    |
|----------------------------------------------------------------------------------------------------|----------------------------------------------------------------------------------------------------|
| Resultados de trabajo                                                                                                    | Subida de ficheros GML                                                                                                    |
|                                                                                                    | O ¿Cómo nombrar las parcelas dentro del GML de parcela catastral?                                                                                                    |
|                                                                                                    | Seleccione archivos<br>Agregue archivos a la lista y pulse el botón de Iniciar carga                                                                                                    |
|                                                                                                    | Nombre de archivo Tamaño                                                                                                    |
|                                                                                                    | Arrastre archivos aquí<br>2<br>Arrastre archivos aquí<br>2<br>Arrastre archivos aquí<br>2<br>- Ficheros subidos actualmente<br>Fichero Eliminar                                                                                                    |
|                                                                                                    |                                                                                                    |
|                                                                                                    |                                                                                                    |
|                                                                                                    |                                                                                                    |
| Opciones de trabajo                                                                                                    |                                                                                                    |
| Cartografía catastral: 🔲 GML: 🗹 Otras cartografías: Seleccione una cartografía 🔻                                                                                                    |                                                                                                    |
|                                                                                                    |                                                                                                    |
| Anterior Siguiente                                                                                                    |                                                                                                    |
| VCAno funciona acta convicio?                                                                                                    |                                                                                                    |
|                                                                                                    |                                                                                                    |
| Datos Inserta RC Inserta GML                                                                                                    | Comprobación Informe                                                                                                    |
| Datos         Inserta RC         Inserta GML           Resultados de trabajo                                                                                                    | Comprobación Informe                                                                                                    |
| Datos         Inserta RC         Inserta GML           Resultados de trabajo         (269195; 4805305)         (269229; 4805305)                                                                                                    | Comprobación     Informe       Subida de ficheros GML                                                                                                    |
| Datos Inserta RC Inserta GML<br>Resultados de trabajo<br>(269195; 4805305) (269229; 4805305)                                                                                                    | Comprobación       Informe         Subida de ficheros GML       0 ¿Cómo nombrar las parcelas dentro del GML de parcela catastral?         Seleccione archivos       Agregue archivos a la lista y pulse el botón de Iniciar carga                                                                                                    |
| Datos Inserta RC Inserta GML<br>(269195 ; 4805305)<br>(269229 ; 4805305)                                                                                                    | Comprobación     Informe       Subida de ficheros GML        • Cómo nombrar las parcelas dentro del GML de parcela catastral?        Seleccione archivos        Agregue archivos a la lista y pulse el botón de Iniciar carga        Nombre de archivo     Tamaño                                                                                                    |
| Datos         Inserta RC         Inserta GML           (269195; 4805305)         (269229; 4805305)         (269229; 4805305)                                                                                                    | Comprobación     Informe       Subida de ficheros GML     Informe       Image: Comparison of the state of the state of th     |
| Datos         Inserta RC         Inserta GML           (269195; 4805305)         (269229; 4805305)         (269229; 4805305)                                                                                                    | Comprobación       Informe         Subida de ficheros GML       Image: Comparison of the second second |
| Datos         Inserta RC         Inserta GML           (269195; 4805305)         (269229; 4805305)         (269229; 4805305)                                                                                                    | Comprobación       Informe         Subida de ficheros GML       Image: Comprobación comprobación c  |
| Datos         Inserta RC         Inserta GML           (259195; 4805305)         (259229; 4805305)         (259229; 4805305)                                                                                                    | Comprobación       Informe         Subida de ficheros GML <ul> <li>Cómo nombrar las parcelas dentro del GML de parcela catastral?</li> <li>Seleccione archivos</li> <li>Agregue archivos al a lista y pulse el botón de Iniciar carga</li> <li>Nombre de archivo</li> <li>Tamaño</li> <li>Arrastre archivos aquí</li> <li>Agregar archivos</li> <li>Iniciar carga</li> <li>Ficheros subidos actualmente</li> </ul>                                                                                                    |
| Datos         Inserta RC         Inserta GML           (269195; 4805305)         (269229; 4805305)         (269229; 4805305)                                                                                                    | Comprobación       Informe         Subida de ficheros GML       Image: Comprobación comprobación co |
| Datos         Inserta RC         Inserta GML           (259195; 4805305)         (259223; 4805305)         (259223; 4805305)                                                                                                    | Comprobación       Informe         Subida de ficheros GML                                                                                                    |
|                                                                                                    | Comprobación       Informe         Subida de ficheros GML       Informe         Informe de archivos ala lista y pulse el botón de iniciar carga       Informe         Nombre de archivo       Tamaño         Arrastre archivos aquí       Iniciar carga         Informe       Iniciar carga         Informe       Elíminar         Cheros subidos actualmente       Elíminar                                                                                                    |
| Datos         Inserta RC         Inserta GM           (269195; 4805305)         (269229; 4805305)         (269229; 4805305)           (1)         (1)         (1)         (1)           (269195; 4805276)         (269229; 4805276)         (269229; 4805276)           (269195; 4805276)         (269229; 4805276)         (269229; 4805276)           (269195; 4805276)         (269229; 4805276)         (269229; 4805276)                                                                                                    | Comprobación       Informe         Subida de ficheros GML       Informe         Image: Comprobación also parcelas dentro del GML de parcela catastral       Image: Comprobación also parcelas del fisica range         Image: Comprobación also parcelas dentro del GML de parcela catastral       Image: Comprobación also parcelas del fisica range         Image: Comprobación also parcelas del fisica range       Image: Comprobación also parcelas del fisica range         Image: Comprobación also parcelas del fisica range       Image: Comprobación also parcelas del fisica range         Image: Comprobación also parcelas del fisica range       Image: Comprobación also parcelas del fisica range         Image: Comprobación also parcelas del fisica range       Image: Comprobación also parcelas del fisica range         Image: Comprobación also parcelas del fisica range       Image: Comprobación also parcelas del fisica range         Image: Comprobación also parcelas del fisica range       Image: Comprobación also parcelas del fisica range         Image: Comprobación also parcelas del fisica range       Image: Comprobación also parcelas del fisica range         Image: Comprobación also parcelas del fisica range       Image: Comprobación also parcelas del fisica range         Image: Comprobación also parcelas del fisica range       Image: Comprobación also parcelas del fisica range         Image: Comprobación also parcelas del fisica range       Image: Comprobación also parcelas del fisica range         Image: Comproba                                                                                                    |
| Presultados de trabajo<br>(269195; 4805305)<br>(269229; 4805305)<br>(269229; 4805305)<br>(269229; 4805305)<br>(269229; 4805305)<br>(269229; 4805270)<br>(269229; 4805270)<br>(26929; 4805270)<br>(26929; 4805270)<br>(26929; | Comprobación       Informe         Subida de ficheros GML       Informe         Informe de archivos       Informe         Selección archivos       Informe         Informe de archivos       Tamaño         Arrastre archivos aquí       Informe         Informe       Informe         Informe       Informe                                                                                                    |

### 5.5.- Comprovació

### Leyenda

Superficie de la parcela catastral fuera de la representación gráfica aportada

Superficie de la representación gráfica aportada fuera de la parcela catastral

Superficie coincidente

#### Si resultat: POSITIU

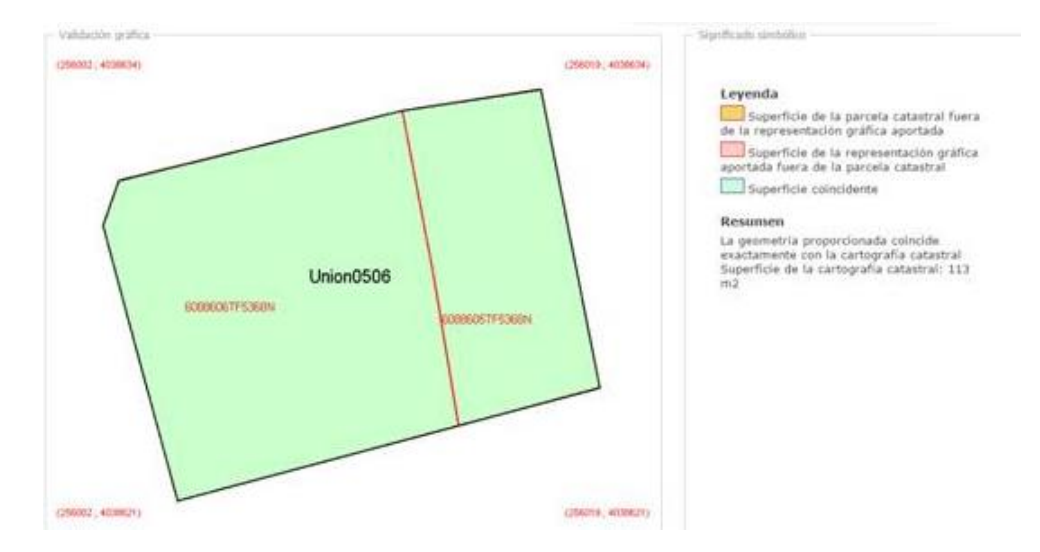

#### Si resultat: NEGATIU

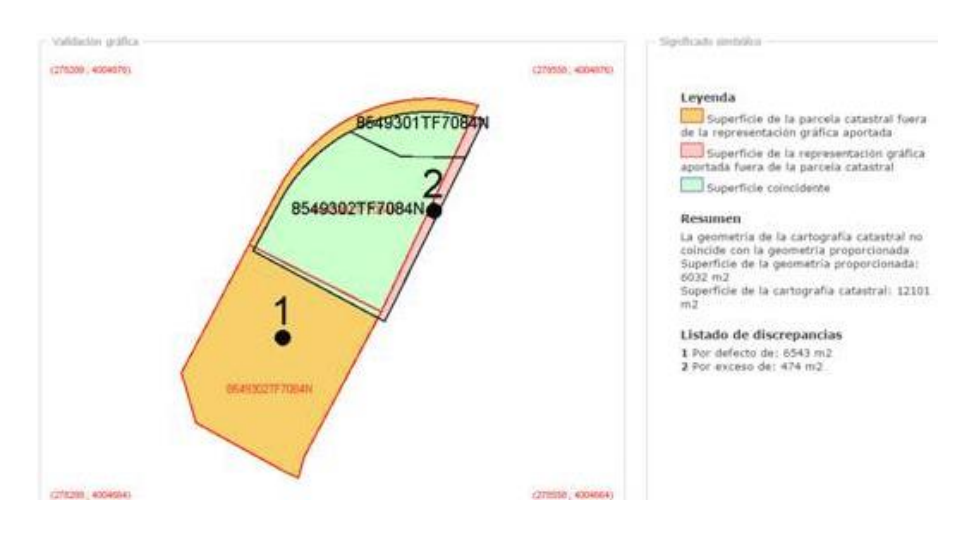

#### 5.6.- Emissió de l'informe de validació

Document PDF que inclou la següent informació:

- Dades de la persona sol·licitant
- Especificacions del treball professional
- Resultat de la validació

| GOBENNO<br>GERMANA | MINISTERIO<br>DEHADINIA<br>Y FUNCION PUBLICA | UCMITANA DE ETADO<br>DE HACIENDA<br>DEL CATADINO<br>DEL CATADINO | Sede Dectrónica<br>del Catastro | INFORME DE<br>VALIDACIÓN GRAFICA |
|--------------------|----------------------------------------------|------------------------------------------------------------------|---------------------------------|----------------------------------|
|                    |                                              |                                                                  |                                 |                                  |

# Datos del solicitante

| Datos generales:             |
|------------------------------|
| NIF:                         |
| Nomore y apendos.            |
| Tecnico:                     |
| Titulación:                  |
| Universidad:                 |
| Colegio profesional:         |
| Numero colegiado:            |
| Solicitante:                 |
| NIF:                         |
| Apellidos y nombre:          |
| Fecha solicitud del trabajo: |

## Especificaciones del trabajo profesional

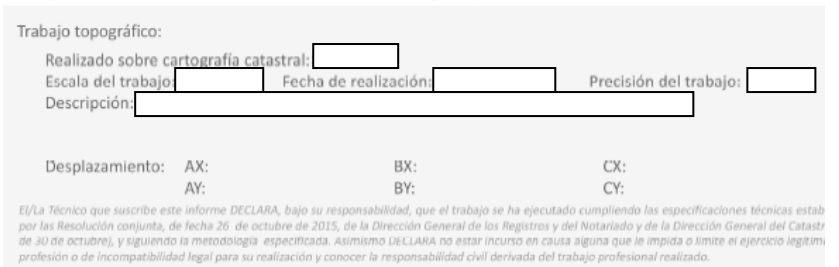

## Resultado de la validación

La representación gráfica objeto de este informe, respeta la delimitación de la finca matriz o del perimetro del conjunto de las fincas aportadas que resulta de la cartografía catastral vigente y reúne los requisitos técnicos necesarios que permiten su incorporación al Catastro, conforme a las normas dictadas en desarrollo del artículo 10.6 de la Ley Hipotecaria y del artículo 36.2 del texto refundido de la Ley del Catastro Inmobiliario. No obstante, el resultado positivo de este informe no supone que las operaciones jurídicas que dan lugar a la nueva configuración de las parcelas se ajusten a la legalidad vigente o dispongan de las autorizaciones necesarias de la administración o autoridad pública correspondiente.

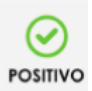

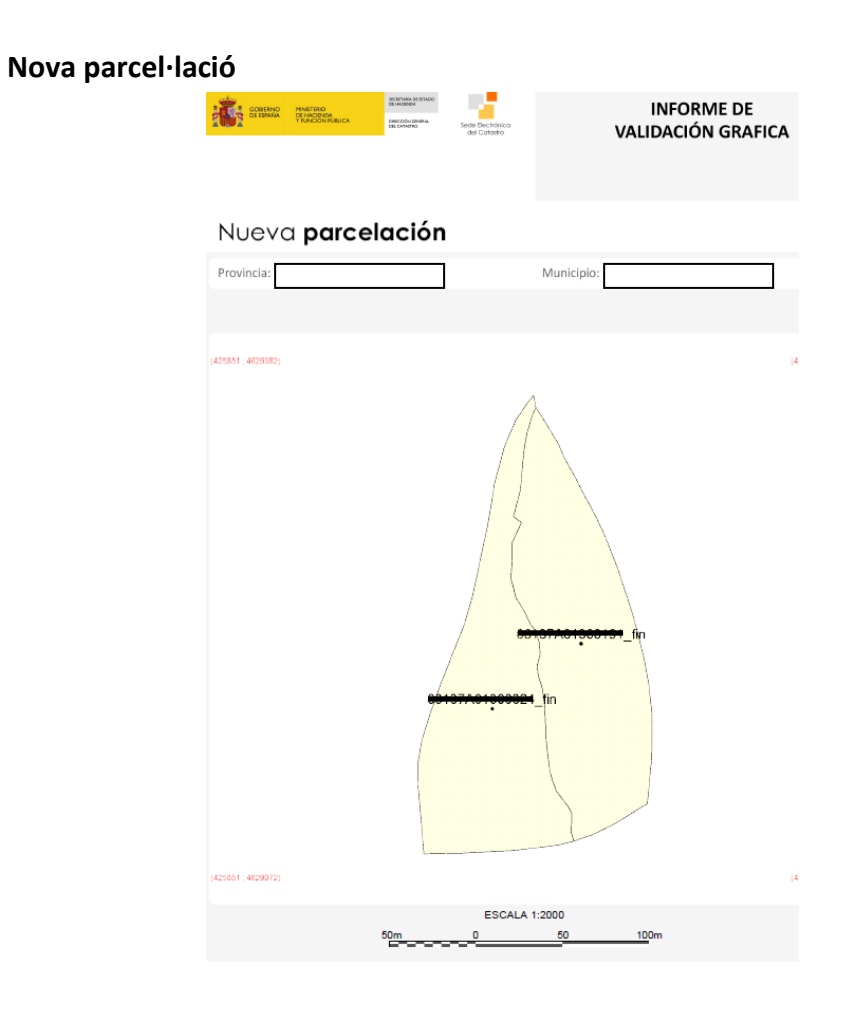

- Parcel·lació cadastral

-

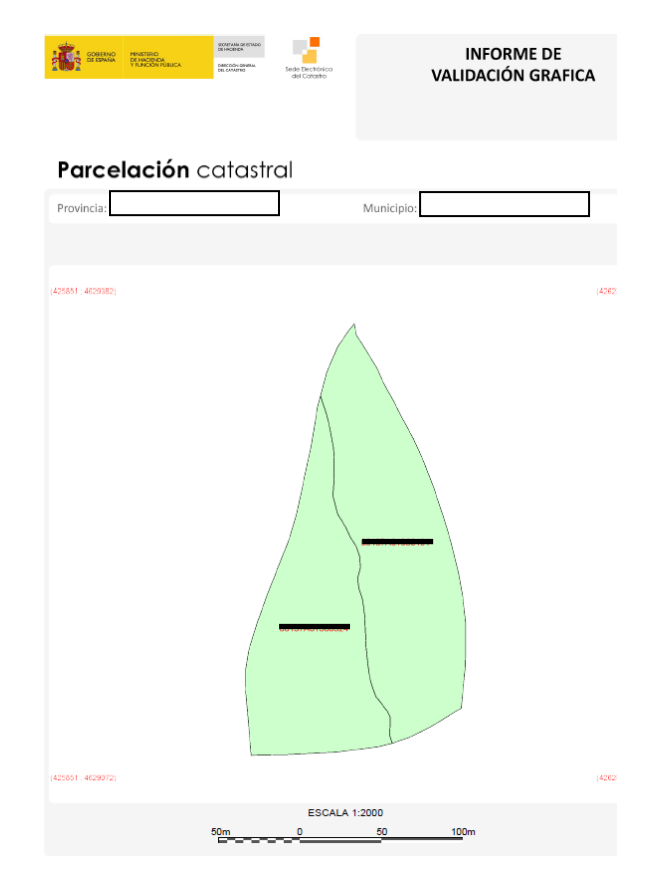

- Superposició de la cartografia cadastral

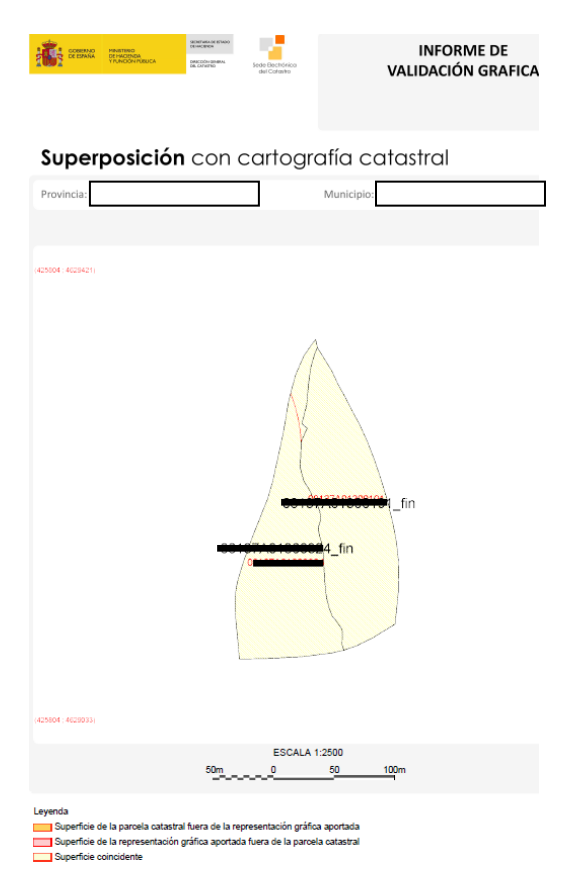

- Parcel·les cadastrals afectades

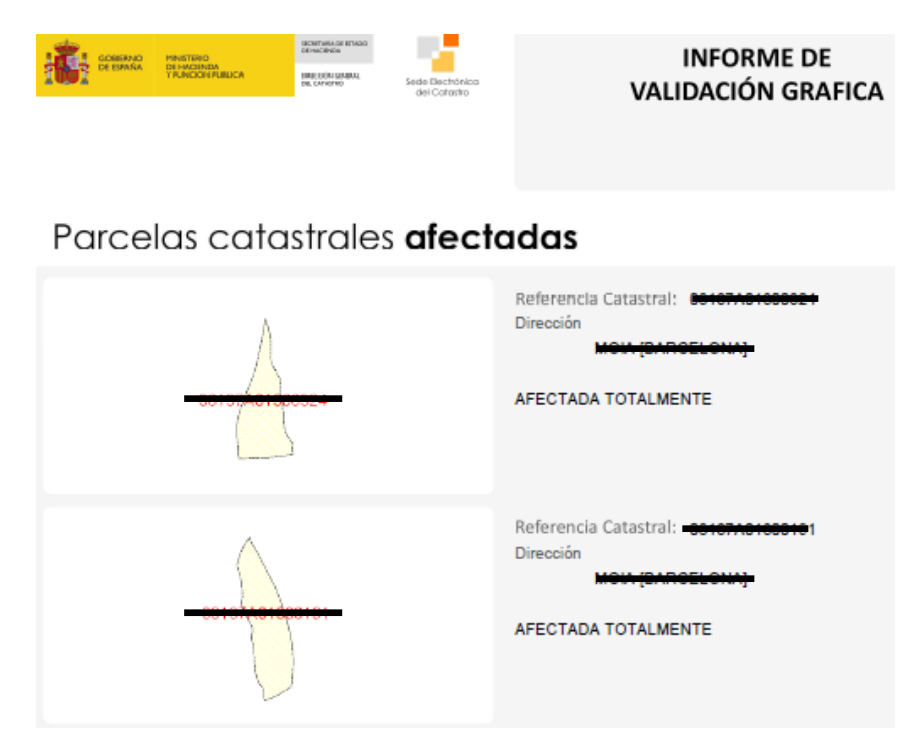

- Parcel·les resultants. NOMÉS SI INFORME ÉS POSITIU

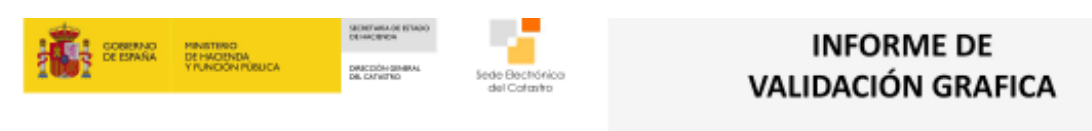

# Parcelas resultantes

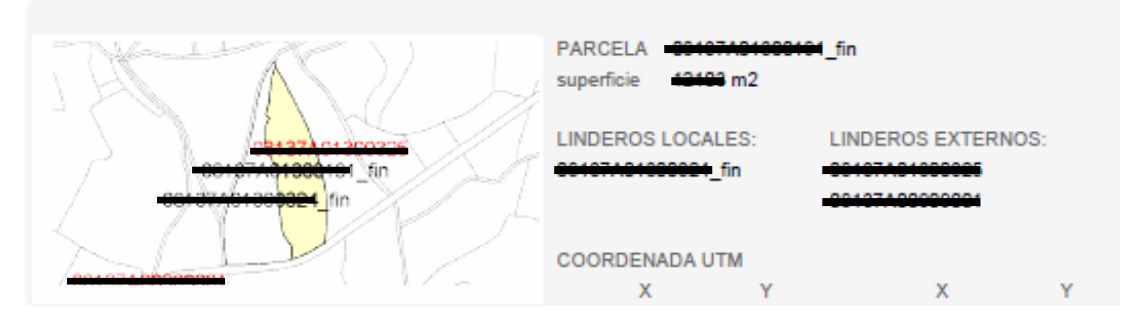

COL·LEGI D'ENGINYERS TÈCNICS AGRÍCOLES I FORESTALS DE CATALUNYA

JORNADA DE CADASTRE. OPORTUNITATS PROFESSIONALS. PROCEDIMENTS I TÈCNIQUES CADASTRALS.

BARCELONA, 15 DE NOVEMBRE DE 2017